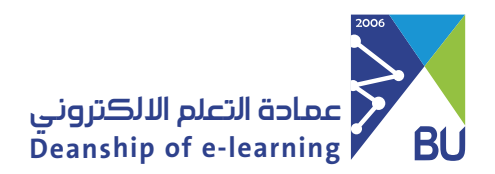

## How to login to Rafid Learning Management System

To login to the Rafid Learning Management System, please follow these steps:

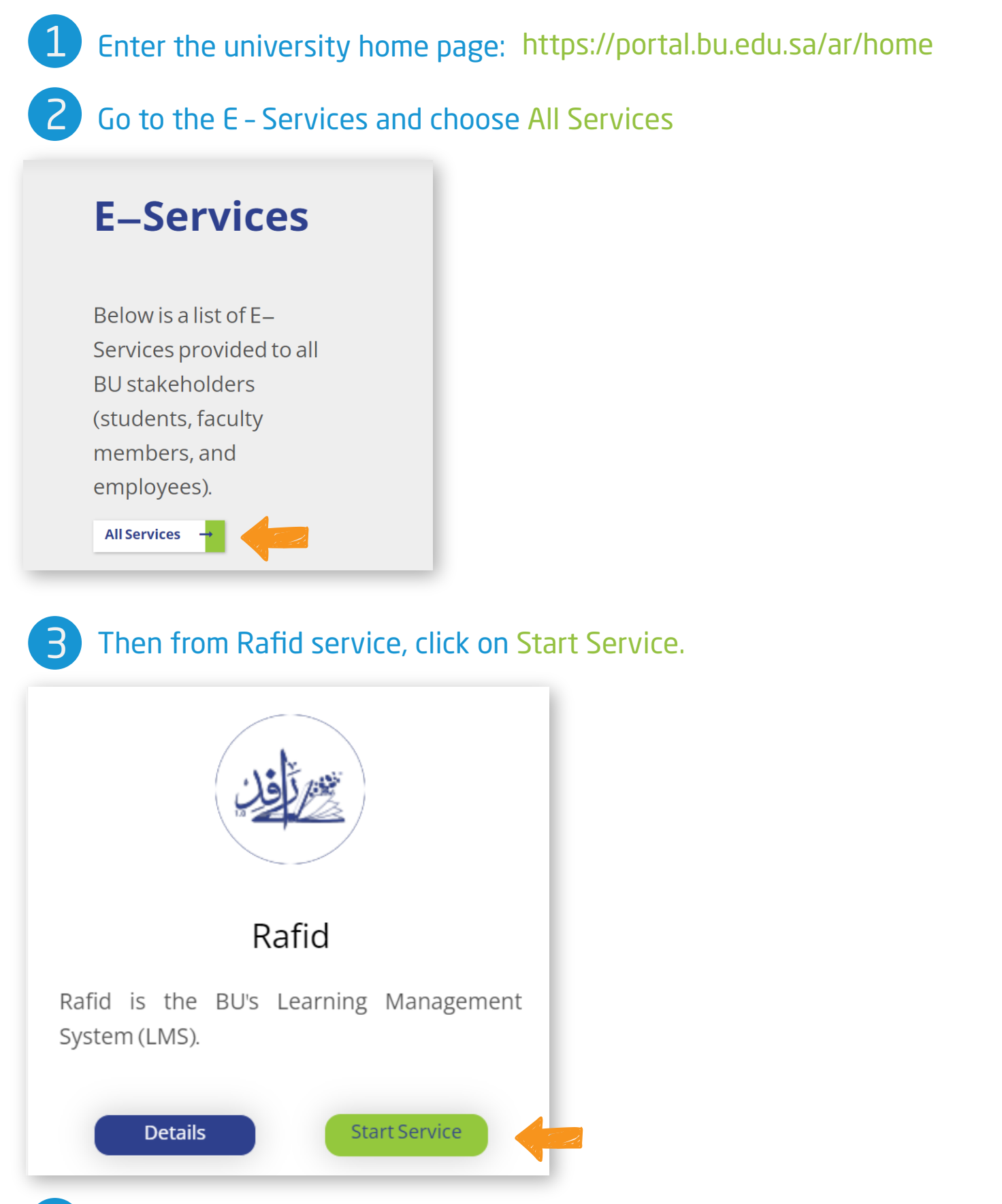

4 From the login page, enter the Student ID and password used in the myBU (banner) system, then choose Login.

| Login                |
|----------------------|
| USERNAME             |
|                      |
| PASSWORD             |
|                      |
|                      |
|                      |
|                      |
| Faculty Member Login |
| - ALL                |
| عربي                 |
|                      |

5 From the list of courses, choose the course you want to enter.